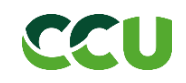

## Formulario de registro- Nuevo proveedor CCU

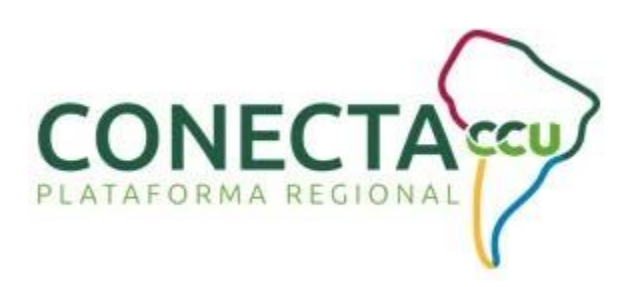

## Invitación de Registro

Cuando usted sea invitado como proveedor a completar el Cuestionario de Registro CCU, recibirá el siguiente correo electrónico:

Registrese como proveedor con CCU - TEST

Hola

**CCU** le ha invitado a registrarse para convertirse en proveedor con CCU - TEST. Empiece por crear una cuenta con Ariba Network. Es gratis.

CCU - TEST usa Ariba Network para gestionar sus actividades de sourcing y compra y para colaborar con los proveedores. Si PROVEEDOR PRUEBA LTDA ya tiene una cuenta con Ariba Network, inicie sesión con su nombre de usuario y contraseña.

Haga clic aquí para crear una cuenta ahora

Ha recibido este correo porque su cliente, CCU - TEST, le ha identificado como el contacto apropiado para esta correspondencia. Si usted no es el contacto adecuado, le rogamos que se ponga en contacto con CCU - TEST.

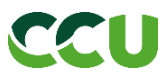

Haga clic en el enlace "*Haga clic aquí*" en el correo de invitación a Registro. Usted será redirigido al sitio de Ariba Network Supplier. Es importante que acceda a Ariba Network a través del enlace del correo electrónico.

Una vez en Ariba Network, usted visualizará la siguiente página:

| Ariba Proposals and Questionnaires 🗸                                                                                                    | ?  |
|----------------------------------------------------------------------------------------------------|----|
| Bienvenido, Marcos Quiroz                                                                                                    |    |
| ¿Tiene alguna pregunta? Haga clic aquí para ver la guía Inicio rápido.                                                                                                    |    |
| Inicie sesión como proveedor con <b>Compañia Cervecerias Unidas S.A TEST</b> en SAP Ariba.<br>Compañia Cervecerias Unidas S.A TEST utiliza SAP Ariba para gestionar actividades de compra.<br>Cree una cuenta de proveedor de SAP Ariba y gestione su respuesta a las actividades de compra requeridas por Compañia Cervecerias Unidas S.A TEST.<br>Suscribirse<br>a Tiene ya una cuenta?<br>Iniciar sesión<br>Acerca de Ariba Network                                                                               |    |
| Ariba Network es su puerta de entrada a todas las soluciones de vendedor de Ariba. Ahora tiene un lugar único desde el que puede gestionar todas sus relaciones de cliente y actividades<br>proveedor sin que importe cuál de las soluciones de Ariba esté utilizando su cliente. Una vez que haya completado el registro usted podrá:<br>• Responder de forma más eficiente a las solicitudes de sus clientes<br>• Trabajar más rápidamente con sus clientes en todas las etapas de aprobación del flujo de trabajo | le |

• Fortalecer las relaciones con sus clientes utilizando una solución de Ariba Network

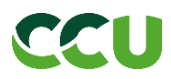

Tiene 2 opciones para acceder a su cuenta de Ariba Network:

- 1. Si su organización ya cuenta con un usuario de Ariba Network, haga clic en el botón "*Iniciar Sesión*". Es importante que se comunique con el área correspondiente dentro de su organización para tener conocimiento de si ya existe una cuenta de Ariba Network creada.
  - Acceda con las credenciales provistas por su organización para acceder al Cuestionario de Registro de CCU y haga clic en "*Continuar*".

| Ariba Proposals and Questionnaires -                                                                                                    |
|----------------------------------------------------------------------------------------------------|
| Bienvenido, Marcos Quiroz                                                                                                    |
| ¿Tiene alguna pregunta? Haga clic aquí para ver la guía Inicio rápido.                                                                                                    |
| Inicie sesión como proveedor con <b>Compañia Cervecerias Unidas S.A TEST</b> en SAP Ariba.<br>Compañia Cervecerias Unidas S.A TEST utiliza SAP Ariba para gestionar actividades de compra.<br>Cree una cuenta de proveedor de SAP Ariba y gestione su respuesta a las actividades de compra requeridas por Compañia Cervecerias Unidas S.A TEST.<br>Suscribirse<br>Acerca de Ariba Network |
| Ariba Network es su puerta de entrada a todas las soluciones de vendedor de Ariba. Ahora tiene un lugar único desde el que puede gestionar todas sus relaciones de cliente y actividades de proveedor sin que importe cuál de las soluciones de Ariba esté utilizando su cliente. Una vez que haya completado el registro usted podrá:                                                     |
| <ul> <li>Responder de forma más eficiente a las solicitudes de sus clientes</li> <li>Trabajar más rápidamente con sus clientes en todas las etapas de aprobación del flujo de trabajo</li> </ul>                                                                                                    |

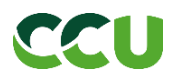

| Introduzca la información de su cuenta * Indica un campo necesario                                                                                                    |
|----------------------------------------------------------------------------------------------------|
| Está utilizando una cuenta de prueba de Ariba Sourcing para registrarse en Ariba Commerce Cloud. Introduzca su nombre de usuario y contraseña actual de la cuenta de prueba de<br>Ariba Commerce Cloud, Ariba Discovery o Ariba Network. Una vez que haya iniciado sesión correctamente, su perfil de cuenta de prueba de Ariba Commerce Cloud se convertirá en<br>su perfil de cuenta de prueba de proveedor de Ariba Sourcing. |
| Nombre de usuario:*                                                                                                    |
| Contraseña:*<br>¿Ha olvidado el nombre de usuario?<br>¿Ha olvidado la contraseña?                                                                                                    |
| Continuar                                                                                                    |

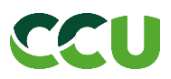

2. Si su organización no cuenta con un usuario de Ariba Network, haga clic en el botón "*Suscribirse*". La suscripción en Ariba Network es totalmente gratuita. Debe completar su registro en Ariba Network antes de poder acceder al Cuestionario de Registro CCU:

| SA | Ariba Proposals and Questionnaires -                                                                                                    | ? |
|----|----------------------------------------------------------------------------------------------------|---|
|    | Bienvenido, Marcos Quiroz                                                                                                    |   |
|    | ¿Tiene alguna pregunta? Haga clic aquí para ver la guía Inicio rápido.                                                                                                    |   |
|    | Inicie sesión como proveedor con <b>Compañia Cervecerias Unidas S.A TEST</b> en SAP Ariba.<br>Compañia Cervecerias Unidas S.A TEST utiliza SAP Ariba para gestionar actividades de compra.<br>Cree una cuenta de proveedor de SAP Ariba y gestione su respuesta a las actividades de compra requeridas por Compañia Cervecerias Unidas S.A TEST. |   |
|    | ¿Tiene ya una cuenta? Iniciar sesión                                                                                                    |   |
|    | Acerca de Ariba Network                                                                                                    |   |
|    |                                                                                                    |   |

- En la siguiente pantalla, debe completar los datos obligatorios, crear su contraseña y realizar la categorización de su organización:
  - Nombre de la empresa: Debe ingresar la razón social de su organización.
  - Dirección: Debe completar los campos de País, Región y dirección.

| nformación de la empr  | resa                                     |        |                                                                                                    |  |
|------------------------|------------------------------------------|--------|----------------------------------------------------------------------------------------------------|--|
|                        |                                          | _      | * Indica un campo obligatorio                                                                                            |  |
| Nombre de la empresa:* | PROVEEDOR PRUEBA LTDA                    |        |                                                                                                    |  |
| País/Región:*          | Chile [CHL]                              |        | Si su empresa tiene más de una oficina,<br>introduzca la dirección de la oficina central.                                |  |
| Dirección:*            | Avenida Las Condes 1234                  |        | Más adelante, puede introducir más<br>direcciones en el perfil, como la de<br>expedición, de facturación o de otro tipo, |  |
|                        | Línea 2                                  |        |                                                                                                    |  |
| Código postal:         |                                          |        |                                                                                                    |  |
| Ciudad:*               | Santiago                                 |        | 1                                                                                                    |  |
| Estado/Provincia:*     | Región Metropolitana de Santiago [CL-RM] | $\sim$ |                                                                                                    |  |
|                        | oumpo necesario                          |        | -                                                                                                    |  |

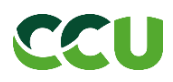

 Contraseña: Debe tener un mínimo de 8 caracteres, utilizar letras minúsculas y mayúsculas, números y caracteres especiales.

| Información de cuenta del usuario                                  |         |                        |                          |                                                                                                    |                 |                                                                                                    |  |
|--------------------------------------------------------------------|---------|------------------------|--------------------------|----------------------------------------------------------------------------------------------------|-----------------|----------------------------------------------------------------------------------------------------|--|
|                                                                    |         |                        |                          |                                                                                                    | * Ind           | dica un campo obligatorio                                                                          |  |
| No                                                                 | ombre:* | Marcos                 | Quiroz                   |                                                                                                    | De<br>SA        | eclaración de privacidad de<br>AP Ariba                                                            |  |
| Correo elect                                                       | ónico:* | mquinege C delaine.com |                          |                                                                                                    |                 |                                                                                                    |  |
| Utilizar mi dirección de correo electrónico como nombre de usuario |         |                        |                          |                                                                                                    |                 |                                                                                                    |  |
| Nombre de usuario: * mquiroz@proveedorprueba.cl                    |         |                        | Tie                      | ene que tener un formato de<br>rreo electrónico (por ej.                                                        |                 |                                                                                                    |  |
| Contr                                                              | aseña:* |                        | jua<br>La:<br>ocl<br>inc | an@empresa.com) (U)<br>s contraseñas han de tener<br>ho caracteres como mínimo,<br>:luyendo letras mayúsculas y |                 |                                                                                                    |  |
|                                                                    |         | ••••••                 |                          |                                                                                                    | mii<br>cai      | núsculas, dígitos numéricos y<br>racteres especiales. (i)                                          |  |
| l                                                                  | dioma:  | Español                |                          | $\checkmark$                                                                                                    | El<br>en<br>Est | idioma utilizado cuando Ariba le<br>vía notificaciones configurables.<br>te es diferente del valor |  |

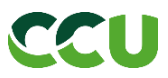

- En el campo categorías debe indicar por lo menos una categoría de suministro que aplique a su organización.
- En el campo Regiones debe indicar por lo menos una región de suministro donde opere su organización.

| Cuéntenos algo más sol                    | ore su negocio                                                                   |                                                                                                    |
|-------------------------------------------|----------------------------------------------------------------------------------|----------------------------------------------------------------------------------------------------|
| Categorías de servicio y producto:*       | Introducir categorías de servicio y producto<br>Servicios de consultoría de ad X | Agregar -o bien- Examinar                                                                                                    |
| Ubicaciones de expedición o*<br>servicio: | Introducir ubicación de servicios o "Expedir a"<br>Chile x                       | Agregar -o bien- Examinar                                                                                                    |
| ID fiscal:                                | Opcional                                                                         | Introduzca el número de ID fiscal de su<br>empresa.                                                                                                    |
| Número DUNS:                              | Opcional                                                                         | Introduzca el número de nueve dígitos<br>expedido por Dun & Bradstreet. De forma<br>predeterminada, el número DUNS lleva un apéndice<br>"-T" en el caso de una cuenta de prueba. (i) |

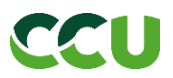

- Debe leer y aceptar las condiciones de uso y la Declaración de privacidad de SAP Ariba.
- Haga clic en "*Crear una cuenta y continuar*" para acceder al Cuestionario de Registro CCU.

| Ariba confeccionará su perfil de empresa, incluyendo en él la información básica de la empresa, que estará disponible para abrir nuevas oportunidades de negocio con otras empresas. Si desea ocultar el perfil de empresa, puede hacerto en cualquier momento editando la configuración de visibilidad de perfil en la página de Perfil de empresa, una vez que haya completado el registro.<br>Al hacer clic en el botón Crear una cuenta y continuar, usted reconoce y da su consentimiento de forma expresa a Ariba para que los datos que introduzca en este sistema se transfieran fuera de la Unión Europea, la Federación Rusa o cualquier otra jurisdicción en la que usted se encuentre a Ariba y los sistemas informáticos en los que se están alojados los servicios de Ariba (que se encuentra en diferentes centros a nivel global), de acuerdo a la Declaración de privacidad de Ariba, las Condiciones de uso y cualquier ley aplicable.<br>Usted tiene el derecho de acceder y modificar datos desde dentro de la aplicación, poniéndose en contacto con el administrador de Ariba en su organización o en Ariba, Inc.<br>Este consentimiento tendrá efecto a partir del momento en que se concede y puede revocarse previo aviso por escrito a Ariba. Si es usted ciudadano ruso y reside dentro de la Federación Rusa, usted también confirma de forma expresa que cualquiera de sus datos personales introducidos o modificados en el sistema, ha sido capturado por su organización en un repositorio de datos específico que se encuentra de fue cas.<br><b>Iv</b> He leído y acepto la <b>Condiciones de uso</b><br>He leído y acepto la <b>S Condiciones de uso</b><br>He leído y acepto la <b>Declaración de privacidad de SAP Ariba</b> |
|----------------------------------------------------------------------------------------------------|
| Crear una cuenta y continuar Cancelar                                                                                                    |

Una vez dentro de su cuenta de Ariba Network, usted podrá visualizar el **Cuestionario de Registro** – **Nuevo Proveedor** 

## CCU

## Cuestionario de Registro - Nuevo Proveedor

Tenga en cuenta que tendrá 30 días para contestar el Cuestionario de Registro. En caso de que se haya vencido el plazo, comunicarse con CCU a través de los canales provistos.

Debe hacer clic en el "*Cuestionario de Registro – Nuevo proveedor*" ubicado en la sección Cuestionario de Registro.

Una vez dentro del Cuestionario, completar todos los datos obligatorios (indicados por un \*). Tenga presente que pueden aparecer preguntas nuevas de acuerdo con las respuestas brinde.

| Doc2963113118 - Cuestionario de Registro - Nuevo Provee | edor                                               | G días 23:37:37                                                                               |  |
|---------------------------------------------------------|----------------------------------------------------|-----------------------------------------------------------------------------------------------|--|
| īodo el contenido                                       |                                                    | <b>.</b>   *                                                                                  |  |
| Nombre †                                                |                                                    |                                                                                               |  |
| ▼ 1 Información Principal                               |                                                    |                                                                                               |  |
| 1.1 País de Origen                                      | CHILE                                              |                                                                                               |  |
| 1.4 Denominación o Razón Social                         | * PROVEEDOR                                        | PRUEBA LTDA                                                                                   |  |
|                                                         | *Mostrar más<br>Calle:                             | AVENIDA LAS CONDES O Número de la casa: 1234 O                                                |  |
|                                                         | Calle 2:<br>Calle 3:                               |                                                                                               |  |
| 1.5 Dirección                                           | Distrito:                                          | LAS CONDES ①                                                                                  |  |
|                                                         | Código postal:                                     | 7500000 <sup>(1)</sup> Ciudad: SANTIAGO <sup>(1)</sup>                                        |  |
|                                                         | País:                                              | Chile (CL)         ✓         ○         Region:         RM - Santiago (13)         ✓         ○ |  |
| 1.6 Código de País 📓 Referencias 🗸                      | * [CL] CHILE v una lista de distribución y escriba |                                                                                               |  |

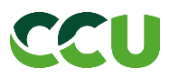

Una vez que usted haya completado el Cuestionario de Registro, haga clic en el botón "*Enviar Respuesta Completa*", ubicado en la parte inferior de la pantalla.

| Todo el contenido          | 3.2 ¿Anade Contacto de Facturación?                                                                                             |                     |  |  |  |  |
|----------------------------|----------------------------------------------------------------------------------------------------|---------------------|--|--|--|--|
| 1 Información<br>Principal | 3.3 ¿Añade otro Contacto Comercial?                                                                                             | * No V              |  |  |  |  |
| 2 Milada da Darra          | ▼ 5 Impuestos Chile - Proveedor Nacional                                                                                        |                     |  |  |  |  |
| 2 Metodo de Pago           | 5.1 Tipo de documento que emite                                                                                                 | * [30] Factura 🗸    |  |  |  |  |
| 3 Contactos                | 5.2 Fecha de último documento emitido                                                                                           | * mié, 28 abr, 2021 |  |  |  |  |
| 5 Impuestos Chile -<br>Pr  | 5.3 Número de último documento emitido                                                                                          | * 750               |  |  |  |  |
| 9 Guía de Buenas           | 5.4 Nombre Representante Legal                                                                                                  | * Juan Legal        |  |  |  |  |
| Flatt                      | 5.5 RUT Representante Legal                                                                                                    | * 27334396-К        |  |  |  |  |
|                            | 5.6 Proyección de Facturación                                                                                                   |                     |  |  |  |  |
|                            | ▼ 9 Guía de Buenas Prácticas                                                                                                    |                     |  |  |  |  |
|                            | 9.1 Lea la Guía de Buenas prácticas y vea el video siguiendo el enlace.                                                         |                     |  |  |  |  |
|                            | 9.2 Guía de Buenas Prácticas 🕒 Guía de Buenas Prácticas - CCU.pdf 🗸                                                             |                     |  |  |  |  |
|                            | 9.3 Video: https://youtu.be/cmQi4lwWlfM                                                                                         |                     |  |  |  |  |
|                            | 9.4 Estimado Proveedor, es obligatorio marcar el box para enviar el Cuestionario de Registro y convertirse en proveedor de CCU. |                     |  |  |  |  |
|                            | 0.5 - : Confirma haber visto al video y estar do acuardo con puestra Guía do Duonas Prácticas?                                  | * 🖌 si              |  |  |  |  |
|                            | (*) indica un campo necesario                                                                                                   |                     |  |  |  |  |
|                            | Enviar respuesta completa         Guardar borrador         Escribir mensaje         Importar de Excel                           |                     |  |  |  |  |

En la ventana emergente, haga clic en "Aceptar".

| Doc2963113118 - Cuestionario de Registro - Nuevo Proveedor          |                                    |  |  |  |
|---------------------------------------------------------------------|------------------------------------|--|--|--|
| Todo el contenido                                                   |                                    |  |  |  |
| Nombre †                                                            |                                    |  |  |  |
| Si contene una K, ingresar en mayúscula                             | 27334392-К                         |  |  |  |
| 1.12 Ramo Industrial                                                |                                    |  |  |  |
| 1.13 Número de Teléfono                                             | ✓ ¿Desea enviar esta respuesta?    |  |  |  |
| 1.14 Página Web                                                     | Haga clic en Aceptar para enviar.  |  |  |  |
| 1.15 Tipos de Actividades, servicios o bienes que provee            | Aceptar Cancelar nta [seleccionar] |  |  |  |
| 1.17 ¿Es su Dirección Comercial diferente de su Dirección Principal |                                    |  |  |  |
| ▼ 2 Método de Pago                                                  |                                    |  |  |  |
| 2.1 Nombre del Contacto de Pagos                                    | * Juan Perez                       |  |  |  |
| 2.2 Correo del Contacto de Pagos                                    | * juanperez@proveedorprueba.cl     |  |  |  |

El siguiente mensaje aparecerá en su pantalla. También puede verificar que, en la parte superior derecha, el estado del Cuestionario se encontrará en "*Pendiente de aprobación*".

| Doc2963113118 - Cuestionario de Registro - Nuevo Proveedor | Pendiente de aprobación                                                                                                    |
|------------------------------------------------------------|----------------------------------------------------------------------------------------------------|
| Ha enviado una respuesta al cuestionario.                  |                                                                                                    |
| Todo el contenido                                          | Π                                                                                                    |
| Nombre †  1 Información Principal                          |                                                                                                    |
| 1.1 País de Origen                                         | CHILE                                                                                                    |
| 1.4 Denominación o Razón Social                            | PROVEEDOR PRUEBA LTDA                                                                                                    |
| 1.5 Dirección                                              | Mostrar más       Calle:       AVENIDA LAS CONDES (i) Número de la casa: 1234 (i)         Calle 2:       (i)         Calle 3:       (i)         Distrito:       LAS CONDES (i)         Código postal:       7500000 (i) Ciudad: SANTIAGO (i)         País:       Chile (CL) (i) Región: RM - Santiago (13) (i) |
| 1.6 Código de País                                         | [CL] CHILE                                                                                                    |

Recibirá un correo electrónico similar a la siguiente imagen:

Hola, Marcos Quiroz:

CCU - TEST ha recibido su información de registro y la revisará para su aprobación.

Para comprobar el estado de su registro, inicie sesión en el portal de proveedor de CCU - TEST.

Haga clic aquí

Un saludo CCU - TEST

Ha recibido este correo porque su cliente, CCU - TEST, le ha identificado como el contacto apropiado para esta correspondencia. Si usted no es el contacto adecuado, le rogamos que se ponga en contacto con CCU - TEST.

Su Cuestionario de Registro será revisado por el equipo CCU. Recibirá información sobre su registro a la brevedad.